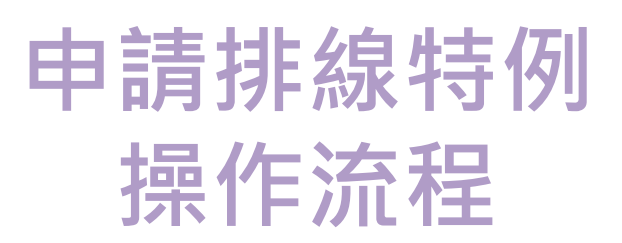

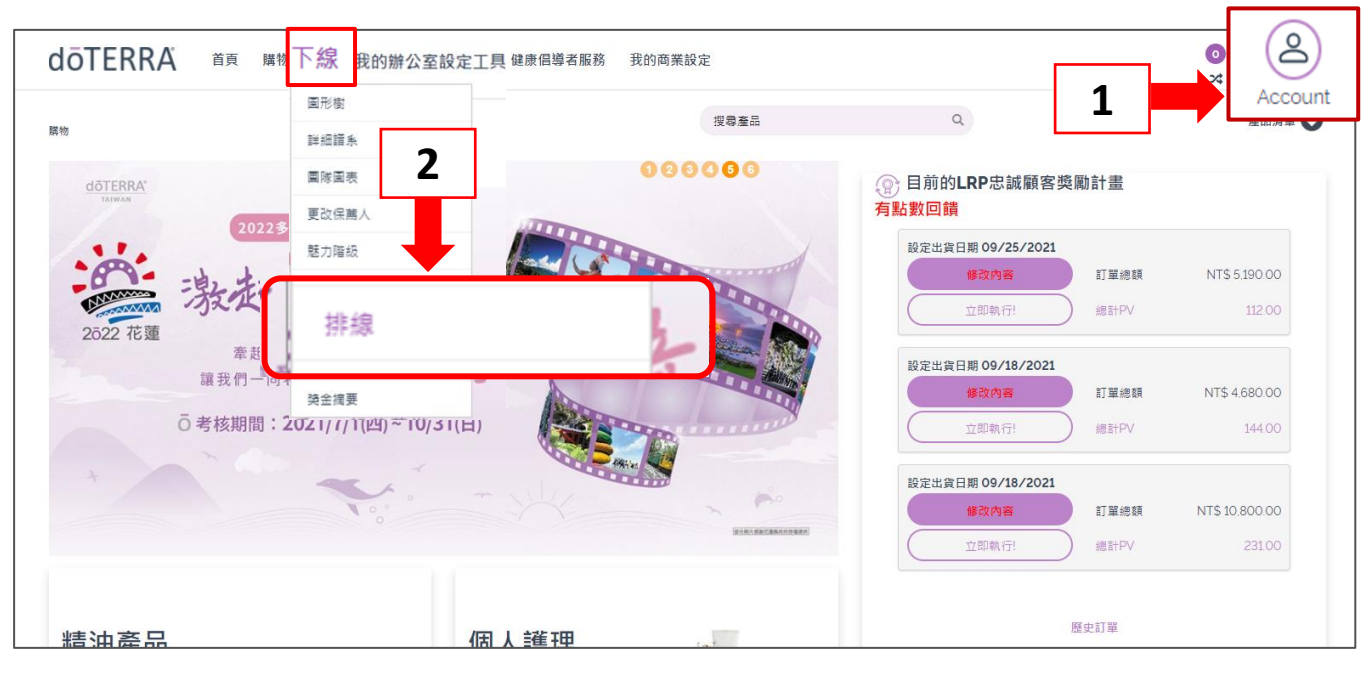

1.登入線上辦公室 2.點選**"下線"**中**"排線"** 

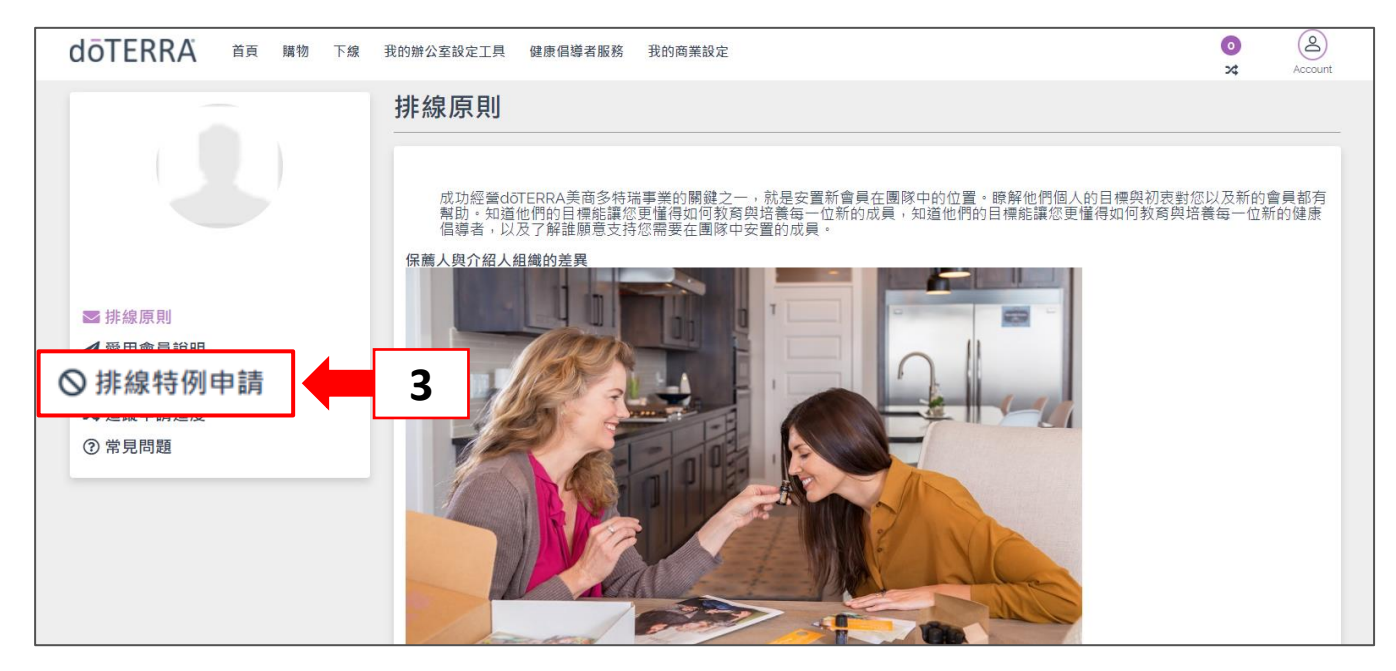

## 3.點選"排線特例申請"

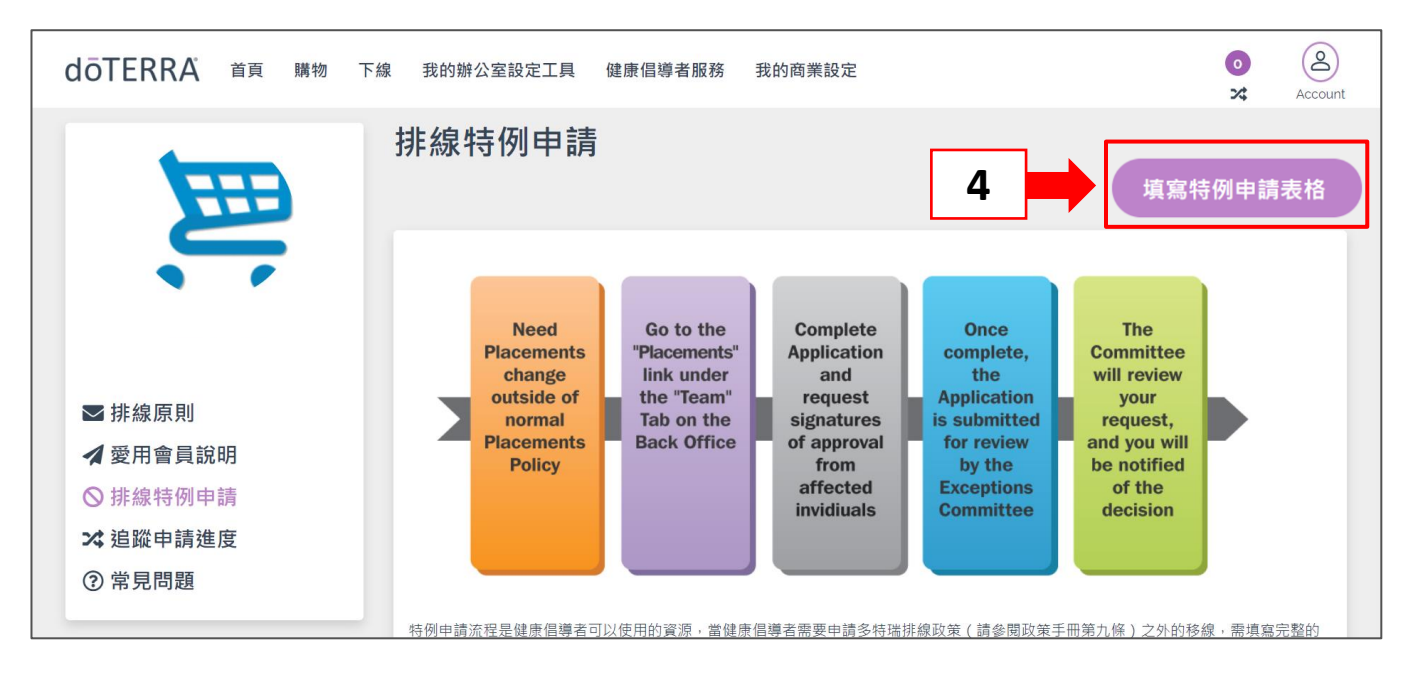

## 4.點選"填寫特例申請表格"

| doterra 首頁 購物 下線                                                                                                    | 我的辦公室設定工具 健康倡導者服務 我的商業設定                                                                                        |           | O Account |  |  |
|----------------------------------------------------------------------------------------------------|----------------------------------------------------------------------------------------------------|-----------|-----------|--|--|
|                                                                                                    | 多特瑞排線政策的特例申請<br>(符例委員會將於此中銷提出30天內回覆審查結約                                                                         | f 🗭       | 提交申請      |  |  |
| 多特瑞政策手冊第9條的(c)條列出健康倡導者的排線變更規定。排線變更必須事先獲得特例委員會的書面批准,批准排線變更之前,多特瑞<br>素: 提移動的健康倡導者的活躍狀態、擬移動的健康倡導者是否獲得必要的書面批准、變更是否會導致位階晉升、是否會導致以往獎金支付<br>倡導者是否曾遽反合約、變更對組織帶來的變化,以及任何其他相關因素。請注意,若新會員入會超過14天後,提出排線變更公司通常會拒 |                                                                                                    |           |           |  |  |
|                                                                                                    | 特例申請不應經常發生,且不得影響三次方的威力團隊獎金或位陸資格                                                                                 |           |           |  |  |
| <ul> <li>■ 排線原則</li> <li>✓ 愛用會員說明</li> </ul>                                                                                                    | 對於上統正其他國家的會員,講注電 些非所有作場都能使用這項功能,如果你的上線沒辦法使用這項功能,讀填寫特例中講表悟並蒐集他們的簽名,當你蒐集完成所有必要簽名,講將表悟影<br>本透過電子值積提供蓝 會員權益部門,      |           |           |  |  |
| <ul> <li>○ 排線特例申請</li> <li>&gt;&gt;&gt;&gt;&gt;&gt;&gt;&gt;&gt;&gt;&gt;&gt;&gt;&gt;&gt;&gt;&gt;&gt;&gt;&gt;&gt;&gt;&gt;&gt;&gt;&gt;&gt;&gt;&gt;&gt;&gt;&gt;</li></ul>                               | 現任介紹人帳戶號碼 ⑦                                                                                                    | 現任介紹人姓名   |           |  |  |
|                                                                                                    | 現任保護人航戶號碼 ⑦                                                                                                    | 現任保護人姓名   |           |  |  |
|                                                                                                    | 申請移動的會員帳戶號碼 ②                                                                                                   | 申請移動的會員姓名 |           |  |  |
| b                                                                                                    | 新保薦人號碼 ②                                                                                                    | 新保護人姓名    |           |  |  |
| 移動類別: ⑦ ● 保護人變更 ○ 介紹人變更 ○ 兩者同步變更                                                                                                    |                                                                                                    |           |           |  |  |
|                                                                                                    | ● 下線一起移動 ○ 下線維持原位                                                                                               |           |           |  |  |
| d 🗖                                                                                                    | 請說明移線的原因:                                                                                                    |           |           |  |  |
|                                                                                                    | 200                                                                                                    |           | le        |  |  |
|                                                                                                    | 尚可輸入字數                                                                                                    |           |           |  |  |
|                                                                                                    | "如需要更添說明解釋特例原因」調查電子動件到twplacements@doterra.com ,並簡附提交時產生的申請序號。<br>請去說明欄由,還時很這你是否要由講經百次論。媒百種讓。你去不該動下線 約個形下該動單价會關 |           |           |  |  |
| 調在設研屬中,薄莖描語志案皆要甲酮兩戶文牘、兩戶轉構、從在小參加下條前項亦下參加來從實質                                                                                                    |                                                                                                    |           |           |  |  |
| C 包 包 包 包 包 包 包 包 包 包 包 包 包 包 包 包 包 包 包                                                                                                    |                                                                                                    |           |           |  |  |

- 5.
  - a.輸入"申請移動的會員號碼" d.填寫"移線原因"
    b.輸入"新保薦人號碼" e.點選"申請是否同意"
    c.選擇"移動類別" f.點選"提交申請"

| dōTERRA 首頁 購物 下線 目                    | 我的辦公室設定工具 健康倡導者服務 我的商業設定                                                                                           |                                                                                                    |              | <b>○</b><br>>⊄ | Account |
|---------------------------------------|----------------------------------------------------------------------------------------------------|----------------------------------------------------------------------------------------------------|--------------|----------------|---------|
| ,<br>E                                | Exception Application Continued<br>Notifications have been sent to the following Wellness Advocate<br>Sponsor Tree | Your application has been<br>successfully submitted.<br>Notifications have been<br>sent<br>To track the signatures.<br>check the Track<br>Placement section | be approved. |                |         |
| ■ 排線原則 ★ 愛用會員説明                       | Approval of Moving Member                                                                                          |                                                                                                    | 15           |                |         |
| <ul> <li>◎ 常見問題</li> <li>6</li> </ul> | Name         WA#           testjanet7838232         7838232           OK / 是                                       |                                                                                                    | 2            |                |         |
| CHAT IS ONLINE                        | 服務條款  Cookle Policy  聯絡我們 <br>Copyright ©2001-2018 doTERRA Internatio                                              | 屬私聲明<br>nal.LLC                                                                                                    |              |                |         |

## 6.點選**"OK/是"**

(若未顯示彈出視窗,請重新檢視申請資料是否正確) 7.點選"彈出視窗OK",完成申請。

## 注意事項:

- 排線特例申請完成後,須由現任上線七層之保薦人與三層介紹人審核同意。
- 排線特例申請將由總公司特例委員會進行審查,並透過電子郵件回覆通知申請人審核結果。
- 特例委員會將每月召開兩次會議,第1次將於每月15日以前,第二次則 為15日之後。若申請日期介於1日~15日的案件,將於第2次會議時審核。
   若申請日期介於16日~31日,將於下個月第1次會議審核。